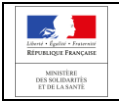

#### **B.** CONNEXION

Saisissez directement l'adresse du portail électeur dans la barre d'adresse de votre navigateur (et non dans un moteur de recherche) :

#### https://elections-urps.sante.gouv.fr

L'écran d'accueil s'affiche à l'écran avec :

- Un bandeau « Menu » à gauche de l'écran (cadre 1). Vous permettant d'avoir accès à des informations utiles sur les élections et/ou de consulter les listes électorales.
- Un écran central permettant d'afficher les informations des différents menus (cadre 2)

En cliquant sur le bouton « <u>J'accède au site de vote</u> » (cadre 3), vous accédez directement à l'écran d'accueil du Portail de vote vous permettant de vous authentifier.

|                                                                                                    | Date des élections<br>Du mercredi 31 mars 2021 à 12h00 au mercredi 7 avril 2021 à 12h00                                                                                                    |
|----------------------------------------------------------------------------------------------------|----------------------------------------------------------------------------------------------------|
| Lev (pri - horizon)<br>Lev (pri - horizon)<br>Ministria<br>Bracianti<br>Francisco - horizon<br>Jaccède au site de vote 1 | 2<br>ELECTIONS AUX UNIONS REGIONALES DES PROFESSIONNELS DE SANTE 2021<br>Bienvenue<br>Ce site est mis à votre disposition afin de vous permettre d'avoir accès aux informations utiles dans le cadre des élections                                                                                                 |
| ≔ Je consulte ma liste électorale                                                                                        | aux Unions Régionales des Professionnels de Santé qui se dérouleront du mercredi 31 mars 2021 au mercredi 7 avril 2021.<br>Les élections se dérouleront entièrement par vote électronique.<br>Le site de vote est accessible 24h/24 à partir d'une simple connexion internet et sur tous les supports (ordinateur, |
| Accueil     Informations utiles                                                                                          | smartphone, et tablette).           JE CONSULTE MA LISTE ÉLECTORALE         JACCÈDE AU SITE DE VOTE                                                                                                    |
| ⑦ Mentions légales                                                                                                    |                                                                                                    |
| ⑦ RGAA                                                                                                    |                                                                                                    |
| ⑦ RGPD                                                                                                    |                                                                                                    |

# C. AUTHENTIFICATION

Pour vous authentifier sur le Portail de Vote :

- Saisissez l'identifiant que vous avez reçu par courrier (cet identifiant est composé de 8 caractères alphanumériques).
- Recopiez ensuite le code de sécurité affiché à l'écran (captcha).
- Cliquez sur « Connexion »

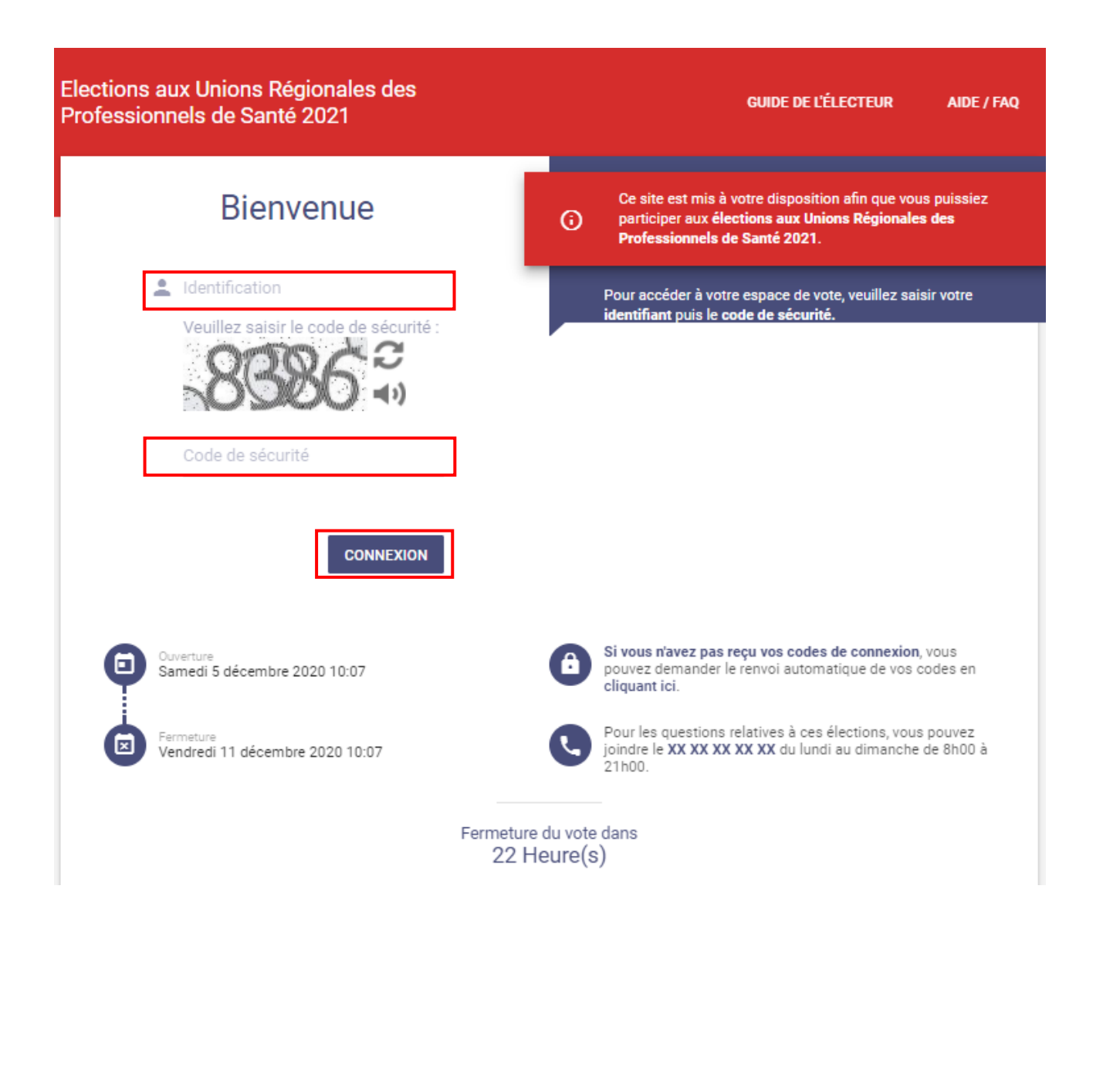

Si votre identifiant et le code de sécurité sont reconnus, un nouvel écran apparaît.

- Saisissez votre numéro ordinal (si vous êtes Chirurgien-dentiste, Infirmier, Masseur-Kinésithérapeute, Médecin, Pharmacien).
- **Ou Saisissez votre code scrutin** reçu par courrier sous votre identifiant (si vous êtes orthophoniste).
- Saisissez votre numéro de téléphone portable afin de recevoir votre mot de passe par sms.
  - Si vous n'avez pas de téléphone portable, vous pouvez cocher la case « je n'ai pas de téléphone portable », afin de saisir un numéro de téléphone fixe (un message vocal vous indiquera votre mot de passe).
- Cliquez sur « Recevoir le mot de passe »

| Elections aux Unions Régionales des<br>Professionnels de Santé 2021                                                                                                    |   | GUIDE DE L'ÉLECTEUR AIDE / FAQ                                                                                                    |
|----------------------------------------------------------------------------------------------------|---|----------------------------------------------------------------------------------------------------|
| Envoi du mot de passe<br>Avant de voter, nous vous invitons à obtenir votre mot de<br>passe par SMS.                                                                                                    | 6 | Ce site est mis à votre disposition afin que vous puissiez<br>participer aux elections aux Unions Régionales des<br>Professionnels de Santé 2021 de Ministère de la Santé et des<br>Solidarités. |
| Pour cela, veuillez renseigner votre numéro ordinal (ou votre<br>code scrutin reçu par courrier si vous êtes orthophoniste) et<br>votre numéro de téléphone<br>Numéro ordinal ou code scrutin<br>Numéro de téléphone portable |   | Pour accéder à votre espace de vote, veuillez saisir votre <b>n°</b><br>ordinal ou votre code scrutin si vous êtes orthophoniste                                                                 |
| Je n'ai pas de téléphone portable <b>RECEVOIR LE MOT DE PASSE</b>                                                                                                    |   |                                                                                                    |

| Example Constanting<br>References<br>In Structure<br>In Structure II | Guide Utilisateur<br>Portail Electeur |  |
|----------------------------------------------------------------------|---------------------------------------|--|
|----------------------------------------------------------------------|---------------------------------------|--|

Si votre numéro ordinal ou votre code scrutin ont été reconnus :

- Saisissez le mot de passe reçu par sms ou par message vocal (le mot de passe est composé de 6 caractères numériques).
- Cliquez sur le bouton « Connexion »

| Elections aux Unions Régionales des<br>Professionnels de Santé 2021 | GUIDE DE L'ÉLECTEUR AIDE / FAQ                                                                                                    |
|---------------------------------------------------------------------|----------------------------------------------------------------------------------------------------|
| Envoi du mot de passe                                               | Ce site est mis à votre disposition afin que vous puissiez                                                                                                    |
| Vous allez recevoir un code par SMS au                              | participer aux élections aux Unions Régionales des                                                                                                    |
| numéro suivant : +33666666666666666 Veuillez le                     | Professionnels de Santé 2021.                                                                                                    |
| RETOUR CONNEXION                                                    | Pour accéder à votre espace de vote, veuillez saisir votre n°                                                                                                    |
| Recevoir un nouveau code                                            | ordinal ou votre code scrutin si vous êtes orthophoniste                                                                                                    |
| Ouverture<br>Samedi 5 décembre 2020 10:07                           | Si vous n'avez pas reçu vos codes de connexion, vous<br>pouvez demander le renvoi automatique de vos codes en<br>cliquant ici.     Pour les questions relatives à ces élections, vous pouvez |
| Vendredi 11 décembre 2020 10:07                                     | joindre le XX XX XX XX du lundi au dimanche de 8h00 à                                                                                                    |
| Fermeture d                                                         | 21h00.                                                                                                    |
| 21 He                                                               | u vote dans                                                                                                    |
| © 2020 VOXALY - Mentions légales - Accessibilité - RGPD             | ure(s)                                                                                                    |
|                                                                     |                                                                                                    |

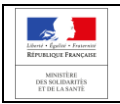

# D. VOTE

Si votre mot de passe est reconnu, vous êtes authentifié sur le Portail de vote et accédez directement à la page du scrutin sur lequel vous êtes inscrit.

| lections a<br>rofession<br>thophonistes | aux U<br>nnels<br>s-Proven | nions Régionales des<br>de Santé 2021<br>ce Alpes Côte d'Azur                                                                                                    | GUIDE DE L'ÉLECTEUR                                               | AIDE / FAQ DÉCONNEXION () |
|-----------------------------------------|----------------------------|----------------------------------------------------------------------------------------------------|-------------------------------------------------------------------|---------------------------|
|                                         |                            | 2                                                                                                    | 3                                                                 | 0                         |
| 5                                       | Scrutins                   | Constitution<br>bulletin                                                                                                    | Vote                                                              | Preuves de vote           |
| (i)                                     | Vous  <br>Vous  <br>Les no | pouvez choisir une <b>liste complète</b> ou <b>voter b</b><br>pouvez aussi consulter les <b>professions de fo</b><br>p <b>ms des candidats</b> sont consultables en cliq | <b>lanc</b> .<br>i de chaque liste.<br>uant sur le nom de chacune | des listes.               |
|                                         | Liste<br>A                 | ORTHOPHONISTES_PACA_1                                                                                                    | Consulter<br>Profession de foi                                    | O Votre choix             |
|                                         | Liste<br>B                 | ORTHOPHONISTES_PACA_2                                                                                                    | Consulter<br>Profession de foi                                    | O Votre choix             |
|                                         |                            | VOTE BLANC                                                                                                    |                                                                   | ○ VOTE BLANC              |
|                                         |                            |                                                                                                    |                                                                   | suite >                   |
|                                         |                            |                                                                                                    |                                                                   |                           |

Vous pouvez désormais :

- Consulter les listes des organisations syndicales candidates sur votre scrutin
  - En cliquant sur le libellé de la liste, vous pouvez faire apparaître la liste des candidats constituant cette liste.
- Consulter / télécharger / Imprimer les Professions de foi des organisations syndicales, en cliquant sur l'icône « consulter Profession de foi »
- Choisir la liste pour laquelle vous souhaitez voter en cliquant sur le bouton « Votre choix » en face de la liste correspondant à votre choix.
- Choisir de voter blanc.

# Une fois votre choix effectué, cliquez sur le bouton « SUITE »

| Elections<br>Profession<br>Orthophoniste | aux U<br>nnels<br>s-Proven        | nions Régionales des<br>de Santé 2021<br>ce Alpes Côte d'Azur                                                                                                    | GUIDE DE L'                           | ÉLECTEUR                       | AIDE / FAQ  | déconnexion ()  |
|------------------------------------------|-----------------------------------|----------------------------------------------------------------------------------------------------|---------------------------------------|--------------------------------|-------------|-----------------|
|                                          |                                   | 2                                                                                                    |                                       | - 3                            |             | 4               |
|                                          | Scrutins                          | Constitution<br>bulletin                                                                                                    |                                       | Vote                           |             | Preuves de vote |
| (i)                                      | Vous p<br>Vous p<br>Les <b>no</b> | pouvez choisir une <b>liste complète</b> ou <b>voter bla</b><br>pouvez aussi consulter les <b>professions de foi</b><br>i <b>ms des candidats</b> sont consultables en clique | anc.<br>de chaque li<br>ant sur le no | iste.<br>m de chacune          | des listes. |                 |
| [                                        | Liete                             | ORTHOPHONISTES_PACA_1                                                                                                    | B                                     | Consulter<br>Profession de foi | ] [         | O Votre choix   |
|                                          |                                   | 💄 Mme BEHAR SARAH                                                                                                    |                                       |                                |             |                 |
|                                          |                                   | 💄 Mme DE ANGELI MURIEL                                                                                                    |                                       |                                |             |                 |
|                                          |                                   | 💄 Mme LEMOINE SABRINA                                                                                                    |                                       |                                |             |                 |
|                                          |                                   | 💄 Mme AYMES LAETITIA                                                                                                    |                                       |                                |             |                 |
|                                          |                                   | Mme VIE STEPHANIE                                                                                                    |                                       |                                |             |                 |
|                                          |                                   | Ame BEGUEL KATELL                                                                                                    |                                       |                                |             |                 |
|                                          |                                   | Mme DAVID CLAIRE                                                                                                    |                                       |                                |             |                 |
|                                          |                                   | Mme DUSENNE MARQUIS MARJOR                                                                                                    | RIE                                   |                                |             |                 |
|                                          |                                   | Ame MEHOUAS ISABELLE                                                                                                    |                                       |                                |             |                 |
|                                          |                                   | Mme NEGRIN FREDERIQUE                                                                                                    |                                       |                                |             |                 |
| [                                        | Liste<br>B                        | ORTHOPHONISTES_PACA_2                                                                                                    | B                                     | Consulter<br>Profession de foi |             | O Votre choix   |
|                                          |                                   | VOTE BLANC                                                                                                    |                                       |                                |             | VOTE BLANC      |
|                                          |                                   |                                                                                                    |                                       |                                |             | suite →         |
|                                          |                                   |                                                                                                    |                                       |                                |             |                 |
|                                          |                                   | Page : 9/15                                                                                                    |                                       |                                |             |                 |

| Enter de faire « Louere<br>Enter de la course<br>Richards Flore cours<br>I Tri de Louere | Guide Utilisateur<br>Portail Electeur |  |
|------------------------------------------------------------------------------------------|---------------------------------------|--|
|------------------------------------------------------------------------------------------|---------------------------------------|--|

#### Une page de récapitulatif de votre choix de vote apparaît à l'écran.

#### Votre vote n'est pas encore enregistré

Vous pouvez :

- Modifier votre choix en cliquant sur le bouton « retour »
- Valider définitivement votre choix en cliquant sur le bouton « JE VOTE ».

| Elections aux Unions Régionales des<br>Professionnels de Santé 2021<br>Orthophonistes-Provence Alpes Côte d'Azur                                                                                                    | ;                          | GUIDE DE L'ÉLECTEUR         | AIDE / FAQ  | déconnexion ()  |
|----------------------------------------------------------------------------------------------------|----------------------------|-----------------------------|-------------|-----------------|
| Ø (                                                                                                    |                            | 3                           |             | - 0             |
| Scrutins Con                                                                                                    | stitution<br>Illetin       | Vote                        |             | Preuves de vote |
| Rappel de votre cho                                                                                                    | ix :                       |                             |             |                 |
| ORTHOPHONISTES_PACA_1                                                                                                    |                            |                             |             |                 |
| <ul> <li>Mme BEHAR SARAH</li> <li>Mme DE ANGELI MURIEL</li> <li>Mme LEMOINE SABRINA</li> <li>Mme AYMES LAETITIA</li> <li>Mme VIE STEPHANIE</li> <li>Mme BEGUEL KATELL</li> <li>Mme DAVID CLAIRE</li> <li>Mme MEHOUAS ISABELLE</li> <li>Mme NEGRIN FREDERIQUE</li> </ul> Characteristic Statement Characteristic Statement | JE VOTE, votre v<br>RETOUR | Dte sera définitif et non r | nodifiable. |                 |
|                                                                                                    | Page : 10/15               |                             |             |                 |

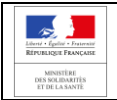

# E. PREUVES DE VOTE

Une fois votre vote enregistré, vous ne pouvez plus le modifier. Un écran vous confirme que votre vote a bien été enregistré.

Sur cet écran apparaît le scrutin sur lequel vous avez voté ainsi que la date et l'heure de votre vote.

- Vous pouvez télécharger et/ou imprimer votre accusé de vote en cliquant sur le lien « Télécharger mon émargement ».
- Vous pouvez également vous envoyer par email votre accusé de vote en saisissant une adresse mail valide.

| <b>—</b>                                                                                                    | 🕗                                                                                                    | 🕗                                                                                                    |                             |
|----------------------------------------------------------------------------------------------------|----------------------------------------------------------------------------------------------------|----------------------------------------------------------------------------------------------------|-----------------------------|
| Scrutins                                                                                                    | Constitution<br>bulletin                                                                                                    | Vote                                                                                                    | Preuves de vote             |
|                                                                                                    | Vous venez<br>( <b>Orthophoniste-Pr</b><br>Votre vote a été enregistré l                                                                                                    | : de voter à l'élection<br>ovence Alpes Côte d'Azur).<br>e jeudi 10 décembre 2020 à 14                    | H03.                        |
|                                                                                                    |                                                                                                    |                                                                                                    |                             |
| Nous vous reme                                                                                                | ercions d'avoir participé. Vous                                                                                                    | pouvez vous déconnecter e                                                                                 | n utilisant le lien         |
| Nous vous reme<br>"Déconnexion".                                                                              | ercions d'avoir participé. Vous                                                                                                    | pouvez vous déconnecter e                                                                                 | n utilisant le lien         |
| Nous vous reme<br>"Déconnexion".                                                                              | ercions d'avoir participé. Vous<br>pé<br>arger mon émargement<br>argement est disponible à tout mor                                                                                    | DOUVEZ VOUS déconnecter e                                                                                 | n utilisant le lien         |
| Nous vous reme<br>"Déconnexion".<br>Téléch<br>Cet éma<br>Vous pouvez auss                                     | ercions d'avoir participé. Vous<br>darger mon émargement<br>argement est disponible à tout mor<br>si le recevoir par e-mail :                                                          | pouvez vous déconnecter e                                                                                 | n utilisant le lien         |
| Nous vous reme<br>"Déconnexion".<br>Téléch<br>Cet éma<br>Vous pouvez auss<br>Votre adresse e-m                | ercions d'avoir participé. Vous<br>pé<br>arger mon émargement<br>argement est disponible à tout mon<br>si le recevoir par e-mail :<br>hail :                                           | pouvez vous déconnecter e                                                                                 | n utilisant le lien         |
| Nous vous reme<br>"Déconnexion".<br>Téléch<br>Cet éma<br>Vous pouvez auss<br>Votre adresse e-m<br>Vous pous p | ercions d'avoir participé. Vous<br>périons d'avoir participé. Vous<br>pergement est disponible à tout mor<br>si le recevoir par e-mail :<br>hail :<br>pouvez également télécharger dès | pouvez vous déconnecter e<br>connexion<br>ment dans mon espace de vote.<br>maintenant la photo instantané | n utilisant le lien ENVOYER |

### Vous avez voté. Vous pouvez désormais vous déconnecter en cliquant sur le bouton « DECONNEXION »